# 在RV110W上配置RSTP

## 目標

快速跨距樹狀目錄通訊協定(RSTP)是一種網路通訊協定,可防止網路中的回圈。 RSTP還配 置哪些物理鏈路應轉發幀。

本文檔旨在向您展示如何在RV110W路由器上配置RSTP。

## 適用裝置

·RV110W

## 軟體版本

•1.2.0.9

## 配置RSTP

步驟1.登入到Web配置實用程式並導航到Networking > LAN > RSTP,此時將開啟RSTP頁:

| stem Priority:                                      | 32768 💌                                                                          | ]                             |                      |                          |  |  |
|-----------------------------------------------------|----------------------------------------------------------------------------------|-------------------------------|----------------------|--------------------------|--|--|
| llo Time:                                           | 2 Seconds (Range: 1 - 10, Default: 2)<br>20 Seconds (Range: 6 - 40, Default: 20) |                               |                      |                          |  |  |
| x Age:                                              |                                                                                  |                               |                      |                          |  |  |
|                                                     | -                                                                                | Occurred (Decore              | . 4 - 20 Default: 1  | 5)                       |  |  |
| rward Delay:<br>rce Version:                        | 15<br>Normal                                                                     | Compatible                    | . 4 - 30, Delauit. 1 | 5)                       |  |  |
| rward Delay:<br>rce Version:<br>ietting Table<br>Po | Normal                                                                           | Compatible<br>Protocol Enable | Edge                 | Path Cost                |  |  |
| rward Delay:<br>rce Version:<br>ietting Table<br>Po | 15<br>Normal<br>ort                                                              | Compatible<br>Protocol Enable | Edge                 | Path Cost                |  |  |
| rward Delay:<br>rce Version:<br>etting Table<br>Po  | 15<br>Normal<br>ort<br>1<br>2                                                    | Compatible Protocol Enable    | Edge<br>V            | Path Cost<br>0<br>0      |  |  |
| rward Delay:<br>rce Version:<br>etting Table<br>Po  | 15<br>Normal<br>ort<br>1<br>2<br>3                                               | Compatible Protocol Enable    | Edge<br>V<br>V       | Path Cost<br>0<br>0<br>0 |  |  |

步驟2.從System Priority(系統優先順序)下拉列表中選擇優先順序別。系統優先順序越低 ,裝置就越有可能成為生成樹中的根。預設值為32768。

| System Priority: 3                                    | 2768 🗸                                        |                     |                               |  |  |   |  |
|-------------------------------------------------------|-----------------------------------------------|---------------------|-------------------------------|--|--|---|--|
| Hello Time: 2                                         | Seconds (Range: 1 - 1                         | 0, Default: 2)      |                               |  |  |   |  |
| lax Age: 2                                            | 0 Seconds (Range: 6 - 4                       | 0, Default: 20)     |                               |  |  |   |  |
| orward Delay: 1                                       | d Delavr 15 Seconds (Banne: 4, 30 Default 15) |                     |                               |  |  |   |  |
|                                                       |                                               |                     |                               |  |  |   |  |
| Force Version:                                        | Normal Compatible                             |                     |                               |  |  |   |  |
| Force Version: @                                      | Normal O Compatible                           |                     |                               |  |  |   |  |
| Force Version: © Setting Table                        | Normal <sup>©</sup> Compatible                |                     |                               |  |  |   |  |
| Force Version:   Setting Table Port                   | Normal O Compatible<br>Protocol Enable        | Edge                | Path Cost                     |  |  |   |  |
| Force Version:    Setting Table  Port  1              | Normal Compatible Protocol Enable             | Edge                | Path Cost<br>0                |  |  |   |  |
| Force Version: (e)<br>Setting Table<br>Port<br>1<br>2 | Normal Compatible Protocol Enable             | Edge<br>V<br>V      | Path Cost<br>0<br>0           |  |  | - |  |
| Force Version:   Setting Table Port 1 2 3             | Normal Compatible Protocol Enable             | Edge<br>V<br>V      | Path Cost<br>0<br>0<br>0      |  |  | - |  |
| Force Version:    Setting Table  Port  1  2  3  4     | Normal Compatible Protocol Enable             | Edge<br>V<br>V<br>V | Path Cost<br>0<br>0<br>0<br>0 |  |  | - |  |

#### 步驟3.在Hello時間欄位中,輸入生成樹的根在傳送hello消息之前需要等待的時間。

| RSTP                |                               |                     |                               |  |  |
|---------------------|-------------------------------|---------------------|-------------------------------|--|--|
| System Priority:    | 32768 👻                       |                     |                               |  |  |
| Hello Time:         | 2 Seconds (Range: 1 - 10      | ), Default: 2)      |                               |  |  |
| Max Age:            | 20 Seconds (Range: 6 - 40     | ), Default: 20)     |                               |  |  |
| Forward Delay:      | 15 Seconds (Range: 4 - 30     | ), Default: 15)     |                               |  |  |
| Force Version:      | Normal Compatible             |                     |                               |  |  |
|                     |                               |                     |                               |  |  |
| Setting Table       |                               |                     |                               |  |  |
| Setting Table       | rt Protocol Enable            | Edge                | Path Cost                     |  |  |
| Setting Table<br>Po | nt Protocol Enable            | Edge<br>V           | Path Cost                     |  |  |
| Setting Table<br>Po | rt Protocol Enable            | Edge<br>V           | Path Cost<br>0<br>0           |  |  |
| Setting Table<br>Po | rt Protocol Enable 1  2  3    | Edge<br>V<br>V      | Path Cost<br>0<br>0<br>0      |  |  |
| Setting Table<br>Po | rt Protocol Enable 1  2  3  4 | Edge<br>V<br>V<br>V | Path Cost<br>0<br>0<br>0<br>0 |  |  |

#### 步驟4.在Max Age欄位中,輸入路由器等待接收hello訊息所需的時間。

| RSTP                 |                             |                         |                               |  |  |
|----------------------|-----------------------------|-------------------------|-------------------------------|--|--|
| System Priority:     | 32768 👻                     |                         |                               |  |  |
| Hello Time:          | 2 Seconds (Range            | e: 1 - 10, Default: 2)  |                               |  |  |
| Max Age:             | 20 Seconds (Range           | e: 6 - 40, Default: 20) |                               |  |  |
| Forward Delay:       | 15 Seconds (Range           | e: 4 - 30, Default: 15) |                               |  |  |
| Force Version:       | Normal Compatible           |                         |                               |  |  |
|                      |                             |                         |                               |  |  |
| Setting Table        |                             |                         |                               |  |  |
| Setting Table<br>Por | rt Protocol Enable          | Edge                    | Path Cost                     |  |  |
| Setting Table<br>Por | rt Protocol Enable          | Edge<br>V               | Path Cost<br>0                |  |  |
| Setting Table<br>Por | rt Protocol Enable          | Edge<br>V               | Path Cost<br>0<br>0           |  |  |
| Setting Table<br>Por | rt Protocol Enable 1  2 3   | Edge<br>V<br>V          | Path Cost<br>0<br>0<br>0      |  |  |
| Setting Table<br>Por | t Protocol Enable 1  2  3 4 | Edge<br>V<br>V<br>V     | Path Cost<br>0<br>0<br>0<br>0 |  |  |

步驟5.在Forward Delay欄位中,輸入介面等待從封鎖狀態變更為轉送狀態所需的時間。

| RSTP                |                     |                         |                     |                               |  |  |
|---------------------|---------------------|-------------------------|---------------------|-------------------------------|--|--|
| System Priority:    | 32768 👻             |                         |                     |                               |  |  |
| Hello Time:         | 2                   | Seconds (Range: 1 - 10, | Default: 2)         |                               |  |  |
| Max Age:            | 20                  | Seconds (Range: 6 - 40, | Default: 20)        |                               |  |  |
| Forward Delay:      | 15                  | Seconds (Range: 4 - 30, | Default: 15)        |                               |  |  |
| Force Version:      | Normal              | Ocompatible             |                     |                               |  |  |
|                     |                     |                         |                     |                               |  |  |
| Setting Table       |                     |                         |                     |                               |  |  |
| Setting Table<br>Po | rt                  | Protocol Enable         | Edge                | Path Cost                     |  |  |
| Setting Table       | rt  <br>1           | Protocol Enable         | Edge<br>I           | Path Cost                     |  |  |
| Setting Table<br>Po | rt<br>1<br>2        | Protocol Enable         | Edge<br>V           | Path Cost<br>0<br>0           |  |  |
| Setting Table<br>Po | rt<br>1<br>2<br>3   | Protocol Enable         | Edge<br>V<br>V      | Path Cost<br>0<br>0<br>0      |  |  |
| Setting Table<br>Po | rt 1<br>2<br>3<br>4 | Protocol Enable         | Edge<br>V<br>V<br>V | Path Cost<br>0<br>0<br>0<br>0 |  |  |

#### 步驟6.在Force Version欄位中,選擇要使用的預設協定版本。

| RSTP             |          |                                       |              |           |  |  |  |  |  |
|------------------|----------|---------------------------------------|--------------|-----------|--|--|--|--|--|
| System Priority: | 32768 👻  |                                       |              |           |  |  |  |  |  |
| Hello Time:      | 2        | 2 Seconds (Range: 1 - 10, Default: 2) |              |           |  |  |  |  |  |
| Max Age:         | 20       | Seconds (Range: 6 - 40,               | Default: 20) |           |  |  |  |  |  |
| Forward Delay:   | 15       | Seconds (Range: 4 - 30,               | Default: 15) |           |  |  |  |  |  |
| Force Version:   | Normal ( | Compatible                            |              |           |  |  |  |  |  |
| Setting Table    |          |                                       |              |           |  |  |  |  |  |
| Por              | t        | Protocol Enable                       | Edge         | Path Cost |  |  |  |  |  |
| 1                | 1        |                                       |              | 0         |  |  |  |  |  |
| 2                | 2        |                                       |              | 0         |  |  |  |  |  |
| 3                | 3        |                                       |              | 0         |  |  |  |  |  |
|                  |          |                                       |              | 0         |  |  |  |  |  |
| 4                | 4        |                                       | <b>V</b>     | 0         |  |  |  |  |  |

可用選項定義如下:

·正常 — 使用RSTP。

·相容 — 與舊的STP相容。

步驟7.在*設定表*中,配置以下設定:

| RSTP             |          |                                       |              |           |  |  |  |  |  |  |
|------------------|----------|---------------------------------------|--------------|-----------|--|--|--|--|--|--|
| System Priority: | 32768 👻  |                                       |              |           |  |  |  |  |  |  |
| Hello Time:      | 2        | 2 Seconds (Range: 1 - 10, Default: 2) |              |           |  |  |  |  |  |  |
| Max Age:         | 20       | Seconds (Range: 6 - 40,               | Default: 20) |           |  |  |  |  |  |  |
| Forward Delay:   | 15       | Seconds (Range: 4 - 30,               | Default: 15) |           |  |  |  |  |  |  |
| Force Version:   | Normal ( | Compatible                            |              |           |  |  |  |  |  |  |
| Setting Table    |          |                                       |              |           |  |  |  |  |  |  |
| Po               | rt       | Protocol Enable                       | Edge         | Path Cost |  |  |  |  |  |  |
|                  | 1        |                                       |              | 0         |  |  |  |  |  |  |
|                  | 2        |                                       |              | 0         |  |  |  |  |  |  |
|                  | 3        |                                       |              | 0         |  |  |  |  |  |  |
|                  | 4        |                                       |              | 0         |  |  |  |  |  |  |
| Save             | Cancel   |                                       |              |           |  |  |  |  |  |  |

·協定啟用 — 選中此框可在埠上啟用RSTP。

·邊緣 — 選中此框可將埠設定為邊緣埠(終端站)。 取消選中此框可使埠成為到另一個 STP裝置的鏈路(網橋)。 ·路徑開銷 — 輸入埠的路徑開銷。接受2到20000000之間的數字。

#### 步驟8.按一下「Save」。

| RSTP             |                                       |                 |           |  |  |  |  |  |
|------------------|---------------------------------------|-----------------|-----------|--|--|--|--|--|
| System Priority: | 32768 👻                               |                 |           |  |  |  |  |  |
| Hello Time:      | 2 Seconds (Range: 1 - 10, Default: 2) |                 |           |  |  |  |  |  |
| Max Age:         | 20 Seconds (Range: 6 - 44             | 0, Default: 20) |           |  |  |  |  |  |
| Forward Delay:   | 15 Seconds (Range: 4 - 3              | 0, Default: 15) |           |  |  |  |  |  |
| Force Version:   | Normal Compatible                     |                 |           |  |  |  |  |  |
| Setting Table    |                                       |                 |           |  |  |  |  |  |
| Port             | Protocol Enable                       | Edge            | Path Cost |  |  |  |  |  |
| 1                |                                       |                 | 0         |  |  |  |  |  |
| 2                |                                       |                 | 0         |  |  |  |  |  |
| 3                |                                       |                 | 0         |  |  |  |  |  |
| 4                |                                       |                 | 0         |  |  |  |  |  |
|                  |                                       |                 |           |  |  |  |  |  |
| Save             | Cancel                                |                 |           |  |  |  |  |  |